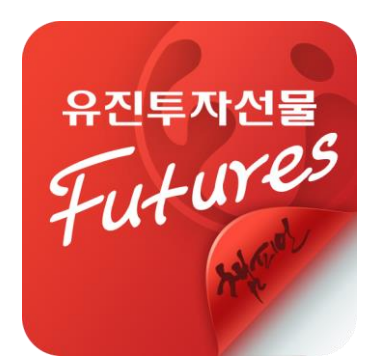

# 스마트 챔피언 퓨처스

# 사용자 메뉴얼

### 주요화면

#### 로그인

| 고객ID로그인  | 공인인증로그인 | 지문로그인 |
|----------|---------|-------|
| 아이디      | A       |       |
| 접속 비밀번호  |         |       |
| 공인인증서 비ኘ | 일번호     |       |
| 모의거래     | 시세전용 [  | 아이디저징 |

- ▶ 고객ID로그인 HTS 접속ID 와 접속비밀번호, 공인인증서 비밀번호를 입력하여 로그인 합니다. 공인인증서 비밀번호를 입력하지 않고 시세전용 로그인을 할 수 있습니다.
- ▶ 공인인증로그인 스마트폰에 복사되어 있는 공인인증서를 선택한 후, 공인인증서 비밀번호를 입력하여 로그인 합니다.

지문로그인
 스마트폰에 복사되어 있는 공인인증서에 지문을 등록하면, 지문로그인을 이용할 수 있습니다.
 (본 기능은 지문인식 지원 기종만 사용가능)

#### 공인인증센터

| < 공인인증센터               |   |
|------------------------|---|
| 공인인증서 가져오기(PC→스마트폰)    | > |
| 공인인증서 내보내기(스마트폰→PC)    | > |
| 공인인증서 발급/재발급           | > |
| 타사 공인인증서 등록            | > |
| 인증서 갱신                 | > |
| 공인인증서 관리(삭제 및 비밀번호 변경) | > |

- ◆ 공인인증센터
   공인인증서 발급, 복사, 갱신 등의 관리
   업무를 처리할 수 있습니다.
- ▶ 공인인증서 가져오기(PC→스마트폰) MTS에서 주문하기 위해서는 반드시 사전에 공인인증서를 스마트폰에 복사해두어야 합니다.

#### 공인인증센터

| 1<br>5//4/17<br>스마트폰에서 PC로 인<br>PC에서 스마트폰으로                                                                                                    | <b>바로가기</b><br>증서 복사<br>인중서 복사 |
|----------------------------------------------------------------------------------------------------|--------------------------------|
| (유신도사선물) (전변영용시발보내가/가재오가)<br>************************************                                                                                                    | 기능견택 2                         |
| (응전투자전용) (전변연증시대보내기/가지오기)         #AGMSCOME           소요트인증 이동식다고로         안동서는 스마트인증이 안전합니다           저장해체         비동식다스크           가보         사용자         만응일           구분         사용자         만응일           고요트인증 이동식다스크         인동식단스크 | 기능성역                           |
| PC에서 공인인증서 가져오기<br>고객님의 PC에 저장되어 있는 공안인증서를<br>스마트폰으로 복사하여 스마트폰에서<br>증권 대매 및 이제 등의 금융 서비스를 이용합니다.                                                                                                    |                                |
| 인증번호<br>3334-3883-8587 3<br>위 인증번호를 PC하면에 입력 완료 후<br>아래 [인증서 가져오기] 버튼을 누릅니다.<br>인증서 가져오기                                                                                                    | 4                              |

▶ 공인인증서 가져오기(복사) 방법

M

2

- 유진투자선물 홈페이지에서 "인증서
   스마트폰 복사" 메뉴를 클릭합니다.
   (고객지원> 공인인증센터> 인증서 관리>
   인증서스마트폰복사)
- ② "인증서내보내기"에 체크를 한 후, 복사할 인증서를 선택하여 공인인증서 비밀번호를 입력합니다.
- ③ PC의 인증번호 입력란에 스마트폰의 "공인인증서 가져오기" 메뉴에 표시된 12자리 인증번호를 입력하고 확인을 클릭합니다.
- ④ 스마트폰에서 "인증서 가져오기"를 터치하면 스마트폰에 공인인증서가 복사됩니다.

#### 핫딜

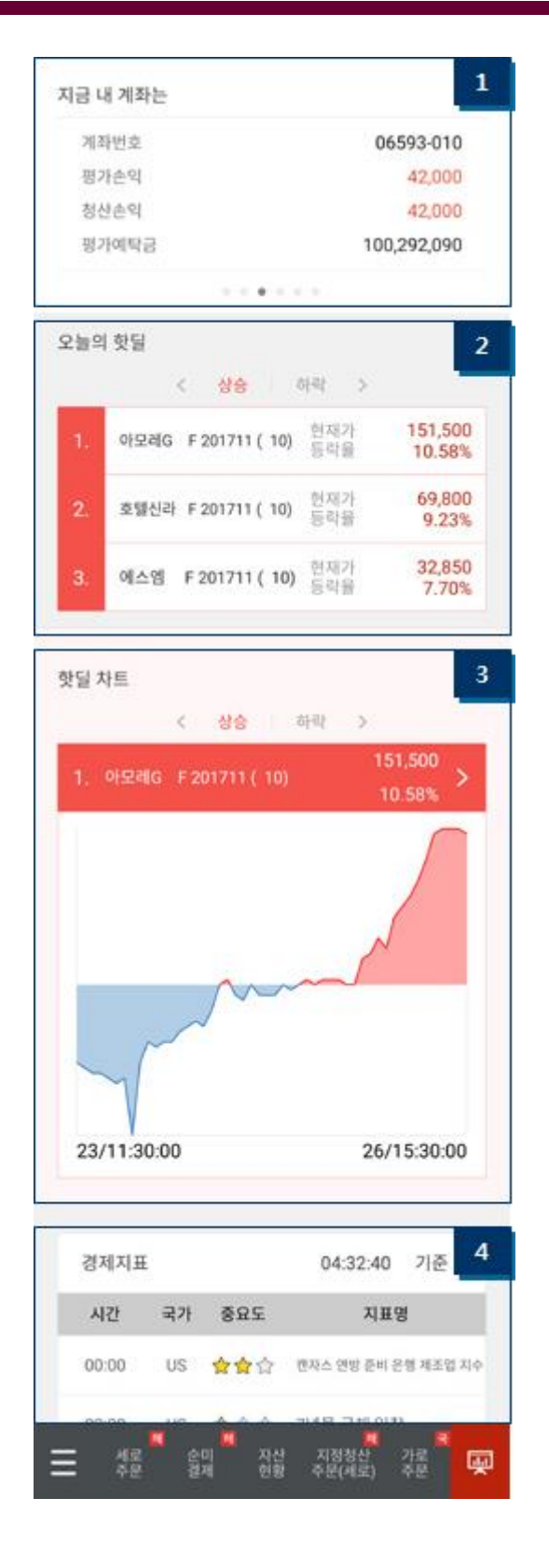

#### ◆ 핫딜

계좌의 평가예탁금 및 평가손익, 상승·하락 상위 종목, 발표예정 경제지표를 한 번에 볼 수 있는 화면 입니다.

- 지금 내 계좌는: 계좌의 매매손익과 평가예탁금을 표시합니다.
   복수의 계좌를 보유한 경우 터치를 통해 순차적으로 다른 계좌를 조회할 수 있습니다.
- 오늘의 핫딜: 해외 또는 국내선물 별로 상승률, 하락률이 큰 3개 종목을 표시 합니다.
   터치하면 해당 종목의 현재가로 이동합니다.
- 핫딜 차트: 해외 또는 국내선물 중 상승률,
   하락률이 가장 큰 1개 종목의 당일 차트를 표시 합니다.
   터치하면 해당종목의 현재가로 이동합니다.
- 4. 경제지표: 금일 발표 예정인 경제지표의 목록을 표시 합니다.터치하면 경제지표 화면으로 이동합니다.

#### 전체메뉴 & 퀵메뉴 등록

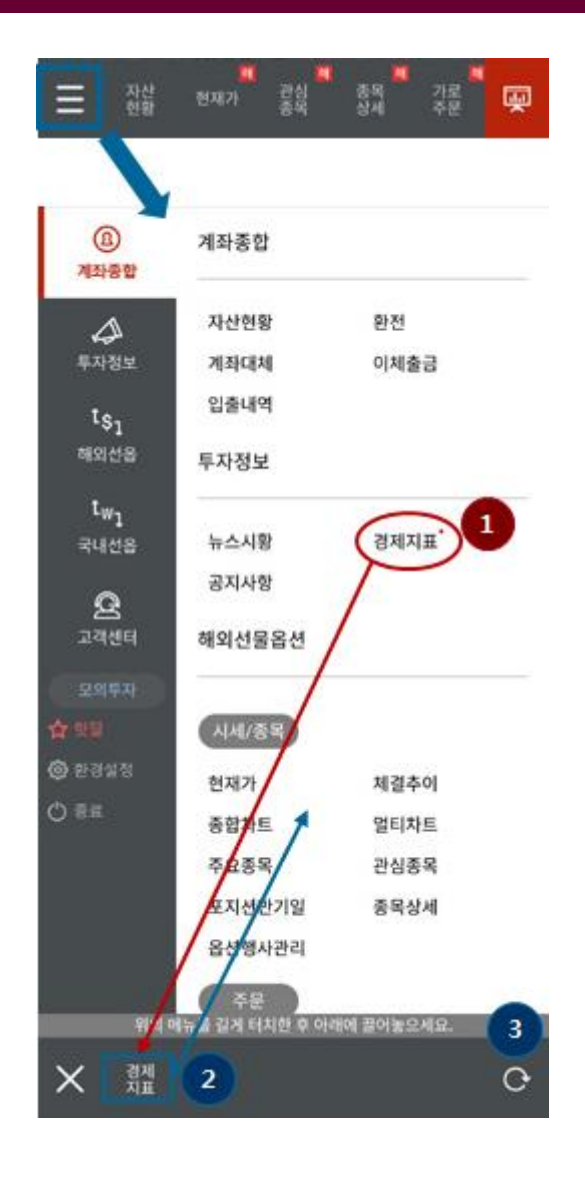

▶ 전체메뉴 화면 왼쪽 하단의 ≡ 버튼을 터치하면 "전체메뉴"를 볼 수 있습니다.

전체메뉴에서 특정 화면명을 터치하면 해당 화면으로 이동합니다.

- ▶ 퀵메뉴 전체메뉴 화면에서는 하단의 퀵메뉴를 편집할 수 있습니다.
  - 1 퀵메뉴등록방법
     화면의 메뉴 중 원하는 메뉴를 길게 터치한
     후, 퀵메뉴 영역으로 드래그하면 퀵메뉴에
     등록 됩니다.

② 퀵메뉴 해지 방법

등록된 메뉴를 길게 터치한 후, 퀵메뉴 영역 밖으로 드래그하면 퀵메뉴에서 삭제 됩니다.

③ 퀵메뉴 초기화 오른쪽 하단의 버튼을 터치하면 퀵메뉴가 최초의 목록으로 초기화 됩니다.

### 종합차트

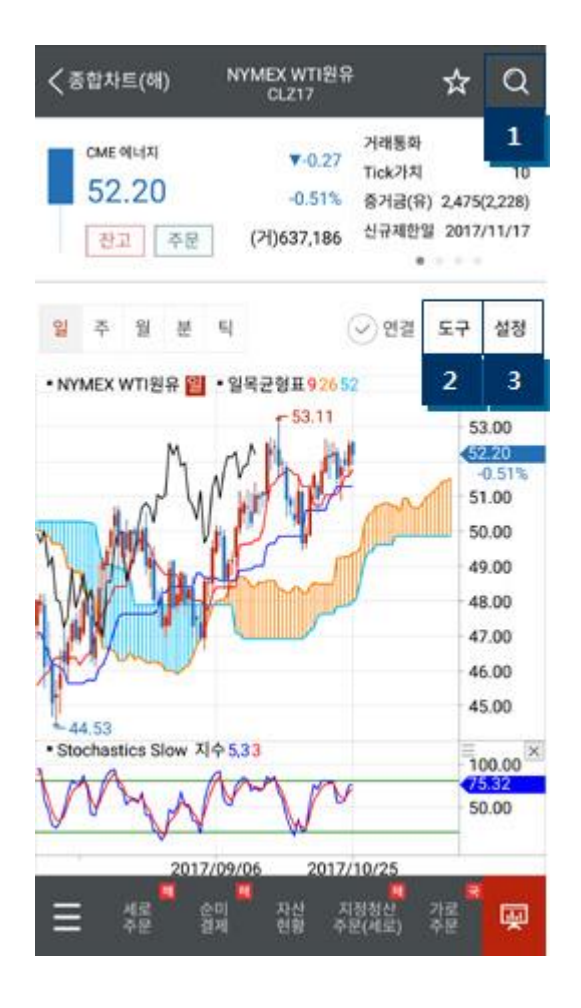

◆ 종합차트

해외선물, 국내선물, 국내선물(야간거래) 종목에 대하여 HTS와 동등한 수준의 다양한 보조지표와 분석도구를 제공합니다.

- 1. 종목선택 창을 불러 옵니다.
- 2. 추세도구 선택 창을 불러 옵니다.
- 3. 차트 및 기술적지표 설정 창을 불러 옵니다.

### 종합차트

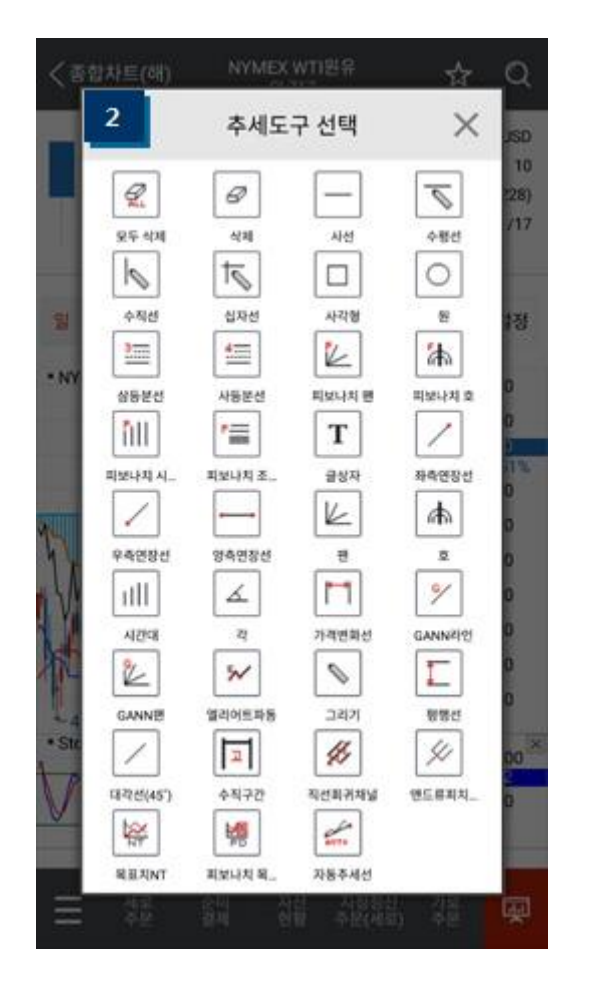

추세도구 선택 차트분석 도구 이외에도 기준선 긋기, 도형 및 텍스트 삽입 등의 기능을 제공 합니다.

목록에서 원하는 도구를 터치하면, 차트 위에 손쉽게 적용할 수 있습니다.

차트에서 특정 추세도구를 길게 터치했다 때면, 속성화면이 열리고, 해당 추세도구의 설정값을 변경하거나 추세도구를 삭제할 수 있습니다.

#### 종합차트

| 3_                              | 차트 설정           | ×    |  |  |
|---------------------------------|-----------------|------|--|--|
| 화면설정                            | 지표설정            | 신호설정 |  |  |
| 오버레이 지표설진                       | 1               |      |  |  |
| √ 이동평균(I                        | (AN             | >    |  |  |
| <ul> <li>✓ Bollinger</li> </ul> | Bands           | >    |  |  |
| V Demark                        |                 | >    |  |  |
| ✓ Envelope                      | Envelope        |      |  |  |
| <ul> <li>✓ Parabolic</li> </ul> | ✓ Parabolic SAR |      |  |  |
| V Pivot                         |                 | >    |  |  |
| V PriceChar                     | nnel            | >    |  |  |
| <ul> <li>✓ ZigZag</li> </ul>    |                 | >    |  |  |
| ✓ 그물망차트                         | L               | >    |  |  |
| √ 매물분석도                         | E               | >    |  |  |
| ✔ 일목균형표                         | E               | >    |  |  |
|                                 | n -             |      |  |  |

▶ 차트설정

캔들차트, 선차트 등 기본 화면설정 및 다양한 보조지표의 추가와 설정이 가능합니다.

#### ▶ 화면설정

차트유형(캔들, 종가선, 삼선전환도 등), 차트색상, 여백, Y축 반전 등 차트화면의 전반적인 설정을 변경할 수 있습니다.

#### ▶ 지표설정

최대 4개의 오버레이 지표와 6개의 보조영역 지표를 추가할 수 있으며, 추가된 지표의 세부 설정을 변경할 수 있습니다.

#### ▶ 신호설정

다양한 기술적 지표를 근거로 한 매수·매도 신호와 강세·약세 구간 표시가 가능합니다.

#### 멀티차트

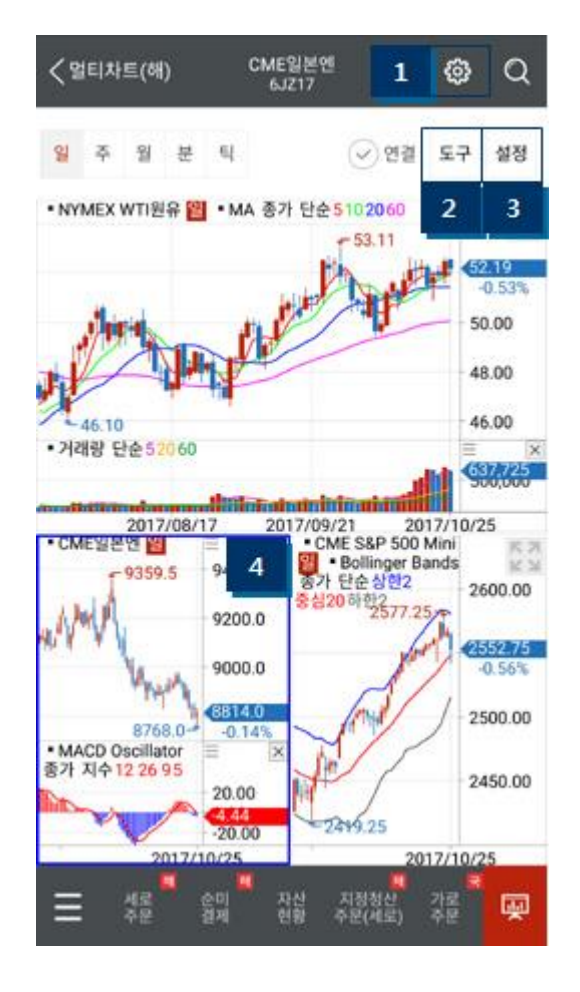

◆ 멀티차트

최대 4개까지 분할이 가능하며, 취향에 맞춰 선택할 수 있는 15가지 분할유형을 제공합니다.

- 1. 분할유형 선택 창을 불러 옵니다.
- 2. 추세도구 선택 창을 불러 옵니다.
- 3. 차트 및 기술적지표 설정 창을 불러 옵니다.
- 분할차트 중에서 현재 선택한 차트를 파란색으로 표시합니다.

#### 멀티차트

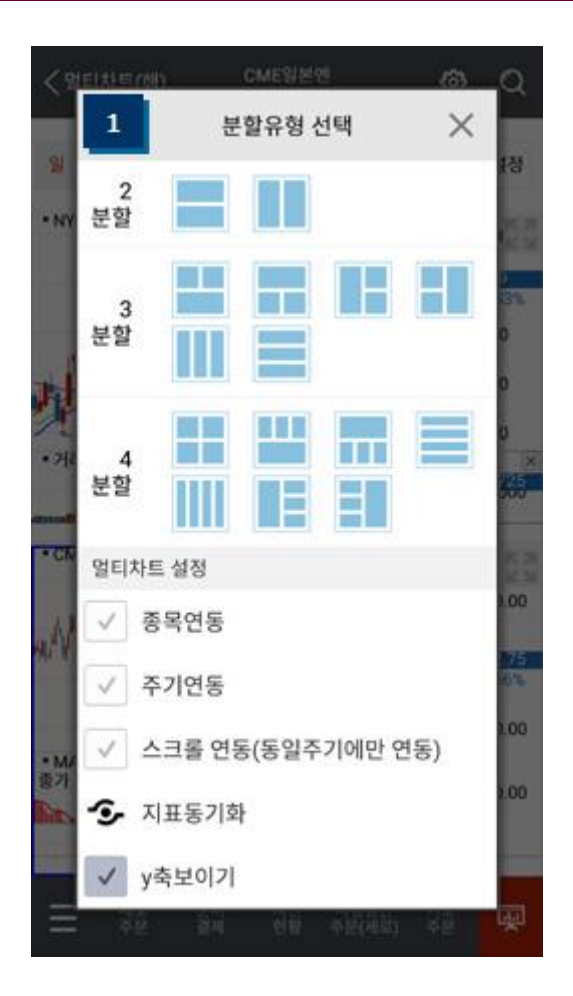

▶ 분할유형 선택 예시 이미지와 동일한 모양으로 차트가 분할 됩니다.

#### ▶ 종목연동 1개의 분할 차트에서 종목을 선택하면, 모든 영역의 종목이 동일하게 변경 됩니다.

#### ▶ 주기연동

1개의 분할 차트에서 주기(일,주,월,분,틱)를 변경하면, 모든 영역의 주기가 동일하게 변경 됩니다.

#### ▶ 스크롤연동

분할 영역 중에서 주기가 동일한 영역간의 스크롤이 연동 됩니다. (예: 1개의 분봉 차트를 스크롤하는 경우, 주기가 분봉으로 된 모든 분할차트가 함께 스크롤 됩니다.)

#### 현재가

| 12.987 (MI)      |     | CL217            | 2 H                          | ų                      |
|------------------|-----|------------------|------------------------------|------------------------|
| сме мыл<br>52.21 |     | ▼-0.26<br>-0.49% | 거래통화<br>Tick가치<br>증거금(유) 2,4 | USD<br>10<br>75(2,228) |
| 찬고               | 주문  | 5 87,102         | e = =                        |                        |
| 수                | 수량  | 04:42:47         | 수량                           | 선수                     |
| 43               | 103 | 52.26            | 전일종가                         | 52.47                  |
| 66               | 141 | 52.25            | 시가<br>고가                     | 52.56<br>52.57         |
| 42               | 113 | 52.24            | 저가                           | 51.89                  |
| 44               | 118 | 52.23            | 지역<br>마감                     | 07:00                  |
| 18               | 43  | 52.22            | 종목                           | 상세                     |
| 결가               | 체결량 | 52.21            | 100                          | 40                     |
| 2.21             | 1   | 52.20            | 137                          | 53                     |
| 2.21             | 2   | 52.19            | 87                           | 54                     |
| 2.22             | 35  | 52.18            | 82                           | 2 41                   |
| 2.22             | 2   | 52.17            | 82                           | 46                     |
| 213              | 518 | 30               | 488                          | 234                    |

◆ 현재가

선택한 종목의 5호가와 간략한 종목정보를 확인할 수 있는 화면입니다.

1. 종목검색 창을 불러 옵니다.

- 현재 조회중인 종목을 관심종목으로
   추가하거나 관심종목에서 제거하는
   버튼입니다.
- 3. 해당 종목의 정보를 표시하는 영역입니다.
   터치하면 "증거금 / 시고저종 /
   주기별등락률 / 당일차트" 정보가
   순차적으로 표시 됩니다.
- 4. 빨간 반원 버튼을 터치하면 등록된 관심종목의 목록을 볼 수 있습니다.
- 5. 잔고: 자산현황 화면으로 이동합니다.주문: 해외주문(가로) 화면으로 이동합니다.

#### 관심종목

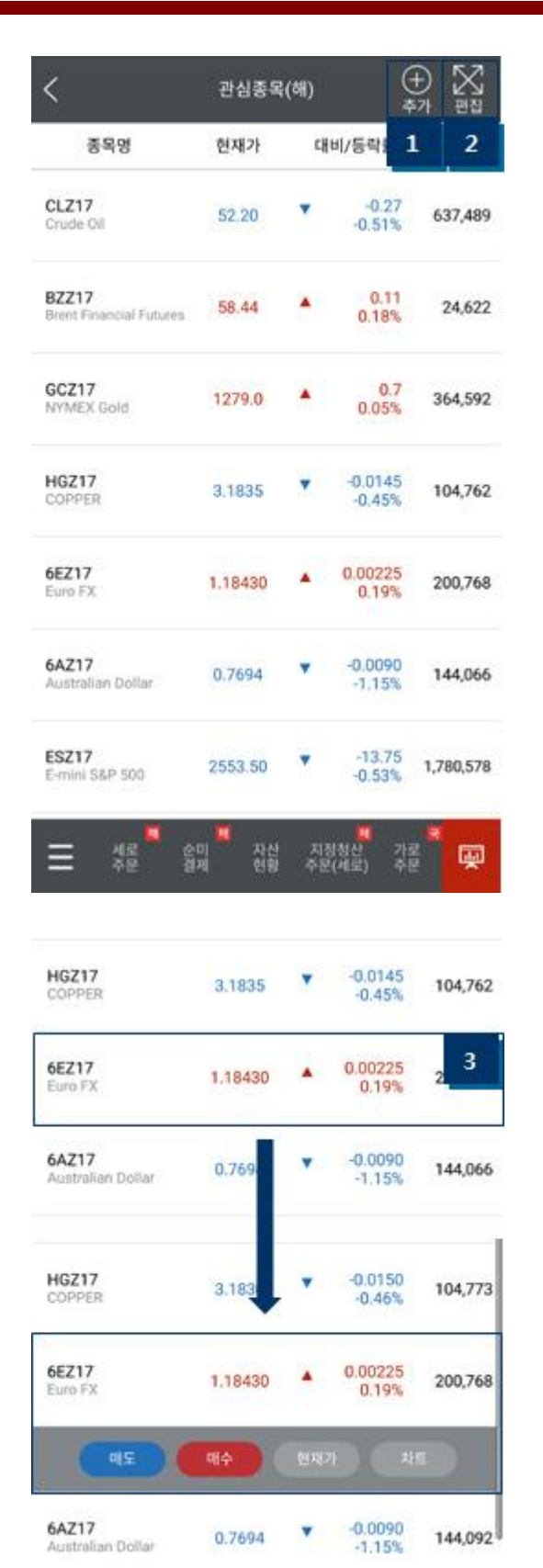

◆ 관심종목

등록한 관심종목의 현재가와 등락률, 거래량이 표시되고, 특정 종목의 현재가, 차트, 주문창으로의 연결이 가능합니다.

- 관심종목 추가 창으로 이동합니다. 해당 창에서 터치하여 관심종목을 등록할 수 있습니다.
- 관심종목 편집 창으로 이동합니다. 등록된 관심종목을 삭제하거나 관심종목의 표시 순서를 변경할 수 있습니다.

 특정 관심종목을 터치하면 하단에 메뉴가 펼쳐집니다. 메뉴의 버튼을 터치하여 해당화면으로 이동할 수 있습니다.

#### 주요종목

| 상품별                              | 1        |                      |            | 전체품목               |                   |
|----------------------------------|----------|----------------------|------------|--------------------|-------------------|
| 통 화                              |          | 1                    |            |                    | 2                 |
| 종목명                              | 거래소      | 현재가                  | q          | 비/등락율              | 거래랑               |
| 6AZ17<br>Australian Dollar       | FCME     | 0.7694               | ۷          | -0.0090<br>-1.15%  | 144,092           |
| 68Z17<br>British Pounds          | FCME     | 1.3274               |            | 0.0117             | 149,691           |
| 6CZ17<br>Canadian Dollars        | FCME     | 0.78135              | ۲          | -0.00795<br>-1.00% | 134,051           |
| 6EZ17<br>Euro FX                 | FCME     | 1.18425              |            | 0.00220<br>0.18%   | 200,775           |
| <b>5JZ17</b><br>Japanese Ven     | FCME     | 8814.0               | ¥          | -12.0<br>-0.13%    | 200,252           |
| <b>5LX17</b><br>Brazil Real      | FCME     | 30.87 <mark>0</mark> |            | 0.210              | 8,505             |
| 5MZ17<br>Mexican Peso            | FCME     | 5.2030               |            | 0.0430<br>0.83%    | 78,915            |
| 표 서로<br>주문                       | 순미<br>경제 | 자산 기<br>현황 주         | 미정(<br>문(/ | 방산 가로<br>(로) 주문    | -<br>-            |
| BZZ17<br>Irent Pinancial Futures | FCME     | 58.44                |            | 0.11<br>0.18%      | 24,622            |
| CLZ17<br>Crude Gil               | FCME     | 52.19                | v          | -0.28              | 63 <mark>3</mark> |

FCME 1.8184 -0.0042

69,334

HOZ17 Heating Oil

- ◆ 주요종목
  - 상품별: 통화/금리/지수/금속/에너지/농산물 카테고리 별 주 거래월물의 정보를 표시 합니다.
  - 전체품목: 선택한 특정 기초자산의 전체월물의 정보를 표시 합니다.

 특정 종목을 터치하면 하단에 메뉴가 펼쳐집니다. 메뉴의 버튼을 터치하여 해당화면으로 이동할 수 있습니다

#### 해외주문

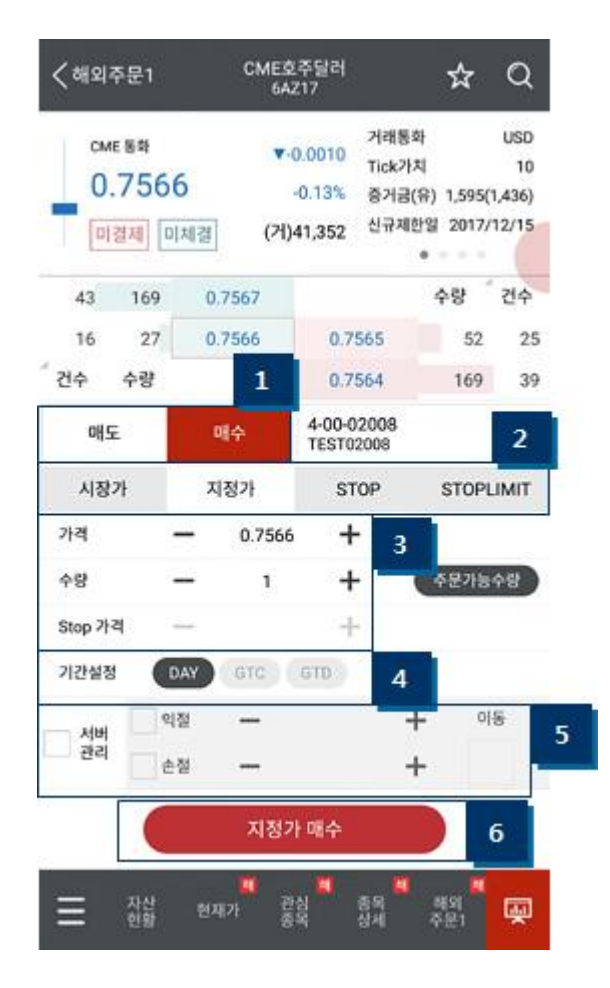

◆ 해외주문1(가로형) 현재 매도·매수 호가를 가로로 배치한 주문 화면 입니다.

1. 매수 매도 선택 영역

- 2. 주문유형 선택 영역 시장가: 가격에 관계없이 전량 체결 지정가: 주문가격과 같거나 유리한 가격에 체결 Stop: Stop가격에 도달했을 때, 시장가 주문 전송 StopLimit: Stop가격에 도달했을 때, 지정가 주문 전송
- 3. 주문가격, 주문수량, Stop가격 입력 영역
- 4. 주문구분(기간설정) 선택 영역
  DAY: 주문 당일만 유효 (장종료까지 미체결인 경우 취소)
  GTC: 신규주문제한일까지 유효
  GTD: 신규주문제한일 이내에서 지정한 일자까지 유효
- 5. 주문 체결 이후, 해당 미결제약정에 대한 청산예약 기능 (If Done 주문 지원)

# 6. 주문버튼 선택한 매수, 매도 방향과 주문유형을 표시하여 주문 실수를 최소화 하였습니다.

#### 미체결내역

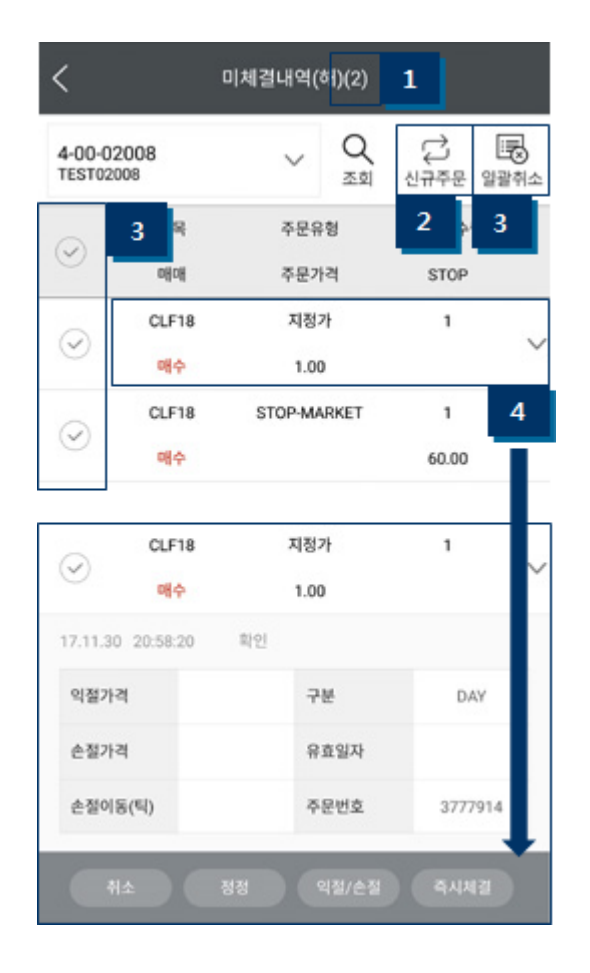

- ◆ 미체결내역
- 1. 대기 중인 주문의 건수를 표시합니다.
- 2. 해외주문1 화면으로 이동합니다
- 체크박스에 체크한 미체결주문을 일괄취소 합니다.
- 4. 특정 미체결주문을 터치하면 하단에 청산예약(If Done 주문) 정보 및 추가메뉴가 펼쳐집니다.

'익절/손절' 메뉴는 해당 미체결 주문이 체결된 이후 청산예약(If Done 주문)을 설정하거나 정정하는 화면으로 연결됩니다.

'즉시체결' 메뉴는 지정가 주문일 때만 활성화 됩니다.

(주문가격을 ±50틱 정정하여 빠른 체결을 유도합니다. 단순한 주문가격 정정이므로 반드시 체결을 보장하는 것은 아닙니다.)

### 순미결제

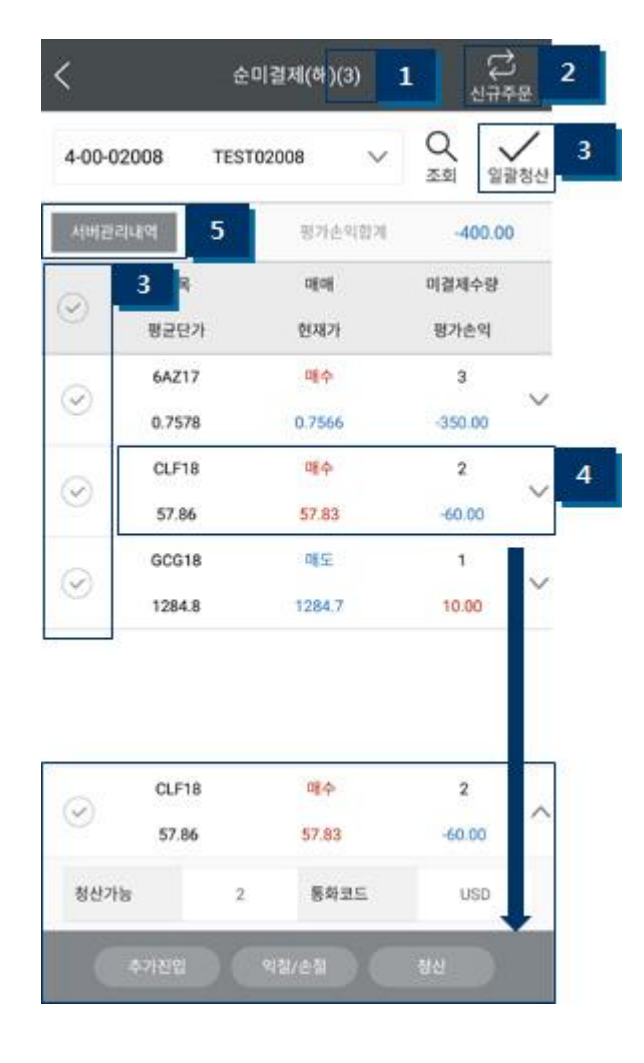

- ◆ 순미결제
- 1. 보유 중인 미결제약정의 건수를 표시 합니다. 이 수치는 미결제약정의 총 계약 수량이 아닙니다.
- 2. 해외주문1 화면으로 이동합니다
- 체크박스에 체크한 미결제약정을 전량 시장가로 청산합니다.
- 특정 미결제약정을 터치하면 하단에 메뉴가 펼쳐집니다.

추가진입: 동일종목 동일방향으로 주문창이 설정되어 연결됩니다.

청산: 동일종목 반대방향으로 주문창이 설정되어 연결됩니다.

익절/손절: 익손주문 신규 화면으로 연결 됩니다.

#### \*익손주문이란?

당사는 OMS를 통하여 이익실현 또는 손절매 가격을 감시하는 주문을 낼 수 있습니다.

또한 익절과 손절을 동시에 감시하는 OCO주문도 지원합니다.

익손주문의 내역은 서버관리내역 화면에서 확인 및 관리가 가능합니다.

5. 서버관리내역(해) 화면으로 이동합니다.

#### 지정주문 (지정청산계좌 전용 주문)

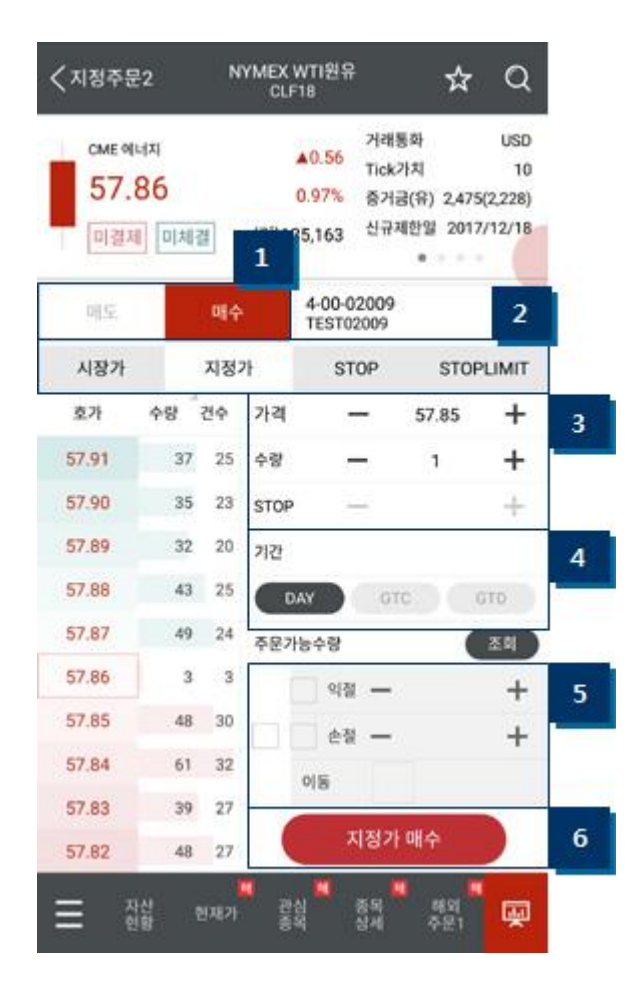

◆ 지정주문2(세로형) 현재 매도·매수 호가를 세로로 배치한 주문 화면 입니다.

1. 매수 매도 선택 영역

- 2. 주문유형 선택 영역 시장가: 가격에 관계없이 전량 체결 지정가: 주문가격과 같거나 유리한 가격에 체결 Stop: Stop가격에 도달했을 때, 시장가 주문 전송 StopLimit: Stop가격에 도달했을 때, 지정가 주문 전송
- 3. 주문가격, 주문수량, Stop가격 입력 영역
- 4. 주문구분(기간조건) 선택 영역
  DAY: 주문 당일만 유효 (장종료까지 미체결인 경우 취소)
  GTC: 신규주문제한일까지 유효
  GTD: 신규주문제한일 이내에서 지정한 일자까지 유효
- 5. 주문 체결 이후, 해당 미결제약정에 대한 청산예약 기능 (If Done 주문 지원)

# 6. 주문버튼 선택한 매수, 매도 방향과 주문유형을 표시하여 주문 실수를 최소화 하였습니다.

# 신규미체결(지)

| <                |            | 신규미체결(  | ⊼I)(2)  | 1           |      |
|------------------|------------|---------|---------|-------------|------|
| 4-00-0<br>TEST02 | 2009       | $\sim$  | Q<br>조회 | ↓<br>신규주문   | 말광취소 |
| 0                | 3 🛛        | 주문유     | 형       | 2           | 3    |
| ° I              | olloff     | 주문2     | 격       | STOP        |      |
| 0                | GCG18      | 지정      | 가       | 1           |      |
| $\odot$          | 애도         | 1289    | .0      |             | ~    |
| ~                | CLF18      | 지정가     |         | 1           | 4    |
| $\odot$          | 매수         | 56.86   |         |             | Т    |
|                  |            |         |         |             |      |
| 0                | GCG18      | 지정가     |         | 1           |      |
| $\odot$          | 애도         | 1289    | .0      |             | Ĩ    |
| 17.11.3          | 0 21:08:33 | 확인      |         |             |      |
| 익절가              | a          | 7       | W.      | DAY         |      |
| 손절가              | -21        | #       | 효일자     |             |      |
| 손절이              | 동(틱)       | <b></b> | 문번호     | 37779       | 43   |
|                  |            | 88      | 익절/순절   | <b>4</b> 44 |      |

- ◆ 신규미체결(지)
   지정청산 계좌의 미체결주문 내역을 조회하는
   화면 입니다.
  - 1. 대기 중인 주문의 건수를 표시합니다.
  - 2. 지정주문1 화면으로 이동합니다
  - 체크박스에 체크한 미체결주문을 일괄취소합니다.
  - 특정 미체결주문을 터치하면 하단에 메뉴가 펼쳐집니다.

'익절/손절' 메뉴는 해당 미체결 주문이 체결된 이후 청산예약(If Done 주문)을 설정하거나 정정하는 화면으로 연결됩니다.

'즉시체결' 메뉴는 지정가 주문일 때만 활성화 됩니다. (주문가격을 ±50틱 정정하여 빠른 체결을 유도합니다. 단순한 주문가격 정정이므로 반드시 체결을 보장하는 것은 아닙니다.)

#### 순미결제(지)

| 4-00-0 | 02009  | TEST02009 V | 조회 일괄청산       |   |
|--------|--------|-------------|---------------|---|
|        |        | 평가순익합게      | -70.00        |   |
| 3      | 3 🖣    | alai        | 미결제수량         |   |
|        | 진입가    | 현재가         | 평가손의          | - |
| 3      | CLF18  | 매수          | 1             | 1 |
| 2      | 57.72  | 57.71       | -10.00        |   |
| 3      | SIH18  | 085         | 2             |   |
| 2      | 16.545 | 16.550      | -50.00        |   |
| 3      | GCG18  | 唯生          | 1             |   |
| 0      | 1284.2 | 1284.3      | -10.00        |   |
| -      | CLF18  | 맨수          | 1             | ľ |
| 0      | 57.72  | 57.69       | -30.00        |   |
| 익절기    | শ্ব    | LIMIT(2])   |               |   |
| 손절기    | ła     | STOP(거)     |               |   |
| 순점이    | (S(S)  | 포지선번호       | 20171130928-0 |   |

- ◆ 순미결제(지)
   지정청산 계좌의 순미결제약정(포지션)을
   조회하는 화면 입니다.
  - 보유 중인 미결제약정의 건수를 표시 합니다. 이 수치는 미결제약정의 총 계약 수량이 아닙니다.
  - 2. 지정주문1 화면으로 이동합니다
  - 체크박스에 체크한 미결제약정을 전량 시장가로 청산합니다.
  - 특정 미결제약정을 터치하면 하단에 이익실현과 손절주문 정보 및 추가메뉴가 펼쳐집니다.

추가진입: 동일종목 동일방향으로 주문창이 설정되어 연결됩니다.

청산: 동일종목 반대방향으로 주문창이 설정되어 연결됩니다.

익절/손절: 익손주문을 추가하거나 정정하는 화면으로 연결 됩니다.

STOP/LIMIT(거): 해당 포지션을 청산하기 위한 지정가주문(LIMIT)이나 STOP주문을 제출하는 화면으로 연결 됩니다.

※ STOP/LIMIT(거) 메뉴에서 제출하는 주문 은 거래소로 직접 전송됩니다. 따라서 LIMIT(지정가)와 STOP주문 중에서 1개만 전송이 가능하며, OCO주문 (LIMIT, STOP 동시주문)이 불가능합니다.

#### 현재가

| кях #:<br>330 | <sup>까지수</sup><br>).10 | ▲0.20<br>0.06% | Tick가치<br>위탁증거금<br>유지증거금 | 12,500<br>8.25%<br>5.5% |
|---------------|------------------------|----------------|--------------------------|-------------------------|
| 참고            | 주문                     | 5 78,153       | 최종거래업 2017<br>*          | /12/14                  |
| 전수            | 수량                     | 15:44:59       | 수량                       | 건수                      |
| 22            | 106                    | 330.30         | 전일종가<br>시가               | 329.90<br>330.05        |
| 16            | 126                    | 330,25         | 고가                       | 330.65                  |
| 22            | 94                     | 330,20         | 저가<br>상한가                | 328.70<br>356.25        |
| 36            | 191                    | 330.15         | 하한가                      | 303.55                  |
| 5             | 51                     | 330.10         | 중목상                      | 4                       |
| 체결가           | 체결량                    | 330.05         | 34                       | 3                       |
| 30,10         | 2,542                  | 330.00         | 2                        | 2                       |
| 329.95        | 1                      | 329.95         | 35                       | 9                       |
| 329.95        | 1                      | 329.90         | 21                       | 13                      |
| 329.95        | 5                      | 329.85         | 220                      | 13                      |
|               | 2.9                    |                |                          |                         |

◆ 현재가

선택한 종목의 5호가와 간략한 종목정보를 확인할 수 있는 화면입니다.

1. 종목검색 창을 불러 옵니다.

- 현재 조회중인 종목을 관심종목으로
   추가하거나 관심종목에서 제거하는
   버튼입니다.
- 3. 해당 종목의 정보를 표시하는 영역입니다.
   터치하면 "증거금 / 시고저종 /
   주기별등락률 / 당일차트" 정보가
   순차적으로 표시 됩니다.
- 4. 빨간 반원 버튼을 터치하면 등록된 관심종목의 목록을 볼 수 있습니다.
- 5. 잔고: 자산현황 화면으로 이동합니다.주문: 국내주문(가로) 화면으로 이동합니다.
- 6. 해당종목의 정보를 표시하는 영역입니다.
   터치하면 "시고저종 / 베이시스,미결제"
   정보가 순차적으로 표시 됩니다.

#### 옵션종합

| 1 20   | 0 326.           | 2    | -2.32  | -0.   | 70%               | 99,449    |
|--------|------------------|------|--------|-------|-------------------|-----------|
| KOSPI  | ~                | 201  | 7/11   | ~     | であ<br>1<br>1<br>イ | 5 일       |
| 콜/종    | <b>문옵션</b>       |      | 콜옵션    |       | 풋옵션               | 1         |
| 미결제    | 현재가-종            | ł    | 행사가    | 연지    | 배가-풋              | 미결제       |
| 60,917 | -0.14<br>-66.67% | 0.07 | 340.00 | 10.80 | 0.00              | 0<br>6 82 |
| 46,117 | -0.27<br>-61.36% | 0.17 | 337.50 | 10.15 | 1.6               | 95        |
| 45,432 | -0.52<br>-59.09% | 0.36 | 335.00 | 8.76  | 2.20<br>35.199    | 888       |
| 3      | -0.86<br>-55.13% | 0.70 | 332.50 | 6.61  | 43.389            | 2,832     |
| 31,741 | -1.29<br>-49.62% | 1.31 | 330.00 | 4.71  | 1.6<br>53.92      | 11,816    |
| 19,482 | -1.81            | 2.27 | 327.50 | 3.12  | 1.10<br>54,465    | 25,333    |
| 9,229  | -2.22            | 3.70 | 325.00 | 2.08  | 0.7<br>52.94      | 23,498    |
| 4,919  | -2.28<br>-29.31% | 5.50 | 322.50 | 4     | 49.461            | 28,005    |
| 2,504  | -2.27            | 7.83 | 320.00 | 0.91  | 46 77             | 35,209    |

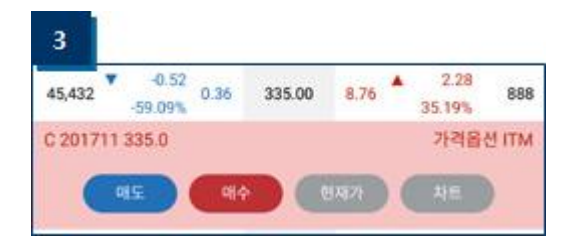

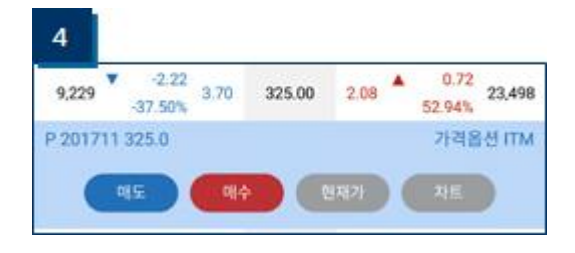

- ◆ 옵션종합 선택한 종목의 5호가와 간략한 종목정보를 확인할 수 있는 화면입니다.
- 1. 기초자산 선택 영역
- 2. 월물 선택 영역
- 특정 콜옵션을 터치하면 하단에 메뉴가 펼쳐집니다. 콜옵션을 선택했을 경우, 메뉴의 바탕색상이 빨간색으로 표시됩니다.
- 4. 특정 풋옵션을 터치하면 하단에 메뉴가 펼쳐집니다.
   풋옵션을 선택했을 경우, 메뉴의 바탕색상이 파란색으로 표시됩니다.

추가로 표시되는 메뉴의 좌측상단에 콜·풋 구분 (C·P로 구분), 월물, 행사가가 표시됩니다. 우측상단에 ITM/ATM/OTM의 구분이 표시 됩니다.

### 주식선물종합

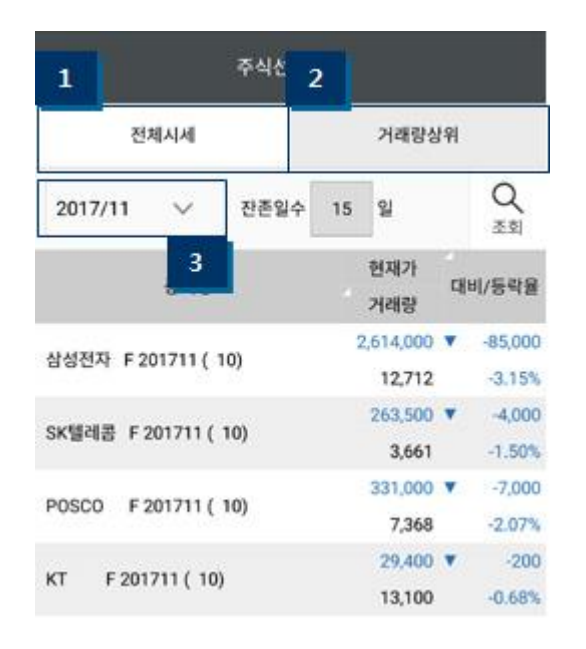

삼성전자 F 201711 ( 10) 2,614,000 ▼ -85,000 12,712 -3.15% SK텔레콤 F 201711 ( 10) 263,500 ▼ 4 3,661 4 POSCO F 201711 ( 10) 331,000 ▼ -7,000 7,368 -2.07%

- ◆ 주식선물종합
- 1. 선택한 월물의 전체 종목 시세를 볼 수 있습니다.
- 2. 최근월물 중에서 거래량이 많은 순서로 정렬되어 표시 됩니다.
- 3. 월물 선택 영역

4. 특정 종목을 터치하면 하단에 메뉴가 펼쳐집니다. 메뉴의 버튼을 터치하여 해당화면으로 이동할 수 있습니다

### 국내주문

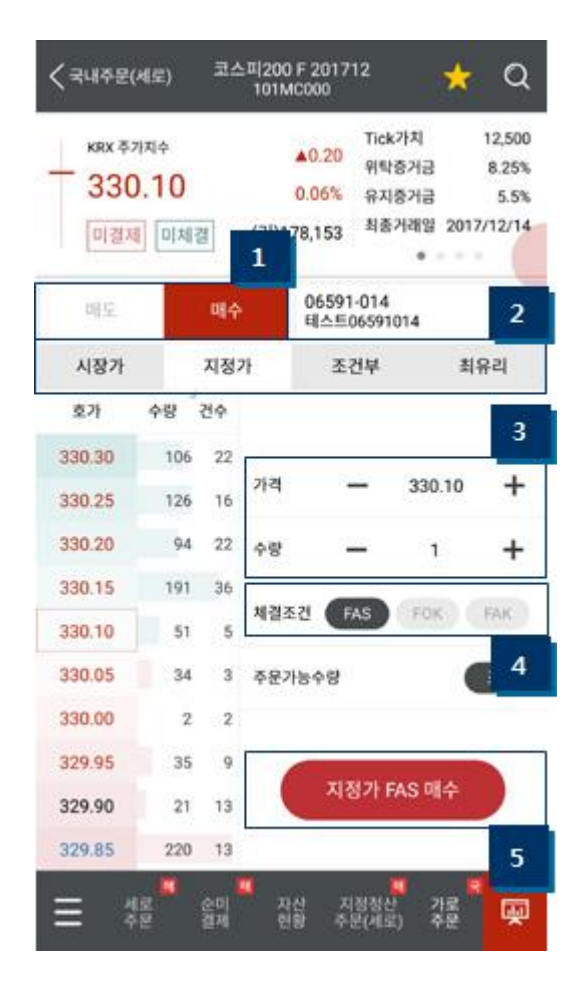

◆ 국내주문2(세로형) 현재 매도·매수 호가를 세로로 배치한 주문 화면 입니다.

1. 매수 매도 선택 영역

- 2. 가격조건 선택 영역 시장가: 가격에 관계없이 전량 체결 지정가: 주문가격과 같거나 유리한 가격에 체결 조건부: 장 종료 동시호가 때 시장가로 전환되는 지정가 주문 최유리: 주문가격이 상대호가 (매수주문 시: 가장 낮은 매도호가, 매도주문 시: 가장 높은 매수호가)로 자동 입력되는 지정가 주문
- 3. 주문가격, 주문수량 입력 영역
- 4. 체결조건 선택 영역
  FAS: 기본 체결조건, 미체결 또는 일부체결 발생 시 잔량 유지
  FOK: 주문접수 시점에 전량 체결 또는 전량 취소
  FAK(IOC): 주문접수 시점에 체결 가능 수량 체결 후 잔량 취소

#### 5. 주문버튼

선택한 매수, 매도 방향과 가격조건, 체결조건을 표시하여 주문 실수를 최소화 하였습니다.

## 미체결내역

| 06591<br>테스트( | 1-014<br>06591014 | ✓ Q<br>조회 | 신규주문 일괄취   |
|---------------|-------------------|-----------|------------|
|               | 3 <sup>8</sup>    | 주문유형      | 2 3        |
| $^{\circ}$    | offert            | 체결조건      | 주문가격       |
| 0             | 175MC000          | 지정가       | 2          |
| Ő             | 에도                | FAS       | 1086.90    |
|               | 113MC000          | 지정가       | 1 4        |
| 0             | 매수                | FAS       | 320,000    |
| 0             | 175MC000          | 지정가       | 2          |
| Ő             | 애도                | FAS       | 1086.90    |
| 17.12.0       | 01 13:37:22       | 확인        |            |
| 손절7           | h격                | 최초주문량     | 2          |
| 익절7           | াৰ                | 주문번호      | 0002223    |
| 손절0           | 이동(틱)             | 유효일자      | 2017.12.01 |

- ◆ 미체결내역
- 1. 대기 중인 주문의 건수를 표시합니다.
- 2. 국내주문1 화면으로 이동합니다
- 체크박스에 체크한 미체결주문을 일괄취소합니다.
- 특정 미체결주문을 터치하면 하단에 메뉴가 펼쳐집니다.

### 순미결제

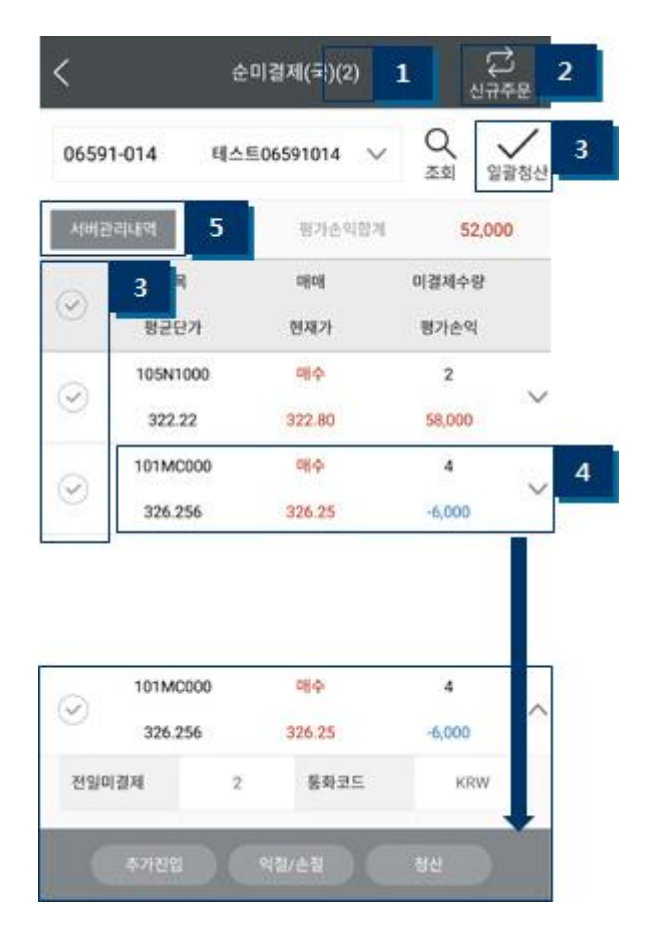

- ◆ 순미결제
- 1. 보유 중인 미결제약정의 건수를 표시 합니다. 이 수치는 미결제약정의 총 계약 수량이 아닙니다.
- 2. 국내주문1 화면으로 이동합니다
- 체크박스에 체크한 미결제약정을 전량
   시장가로 청산합니다.
- 특정 미결제약정을 터치하면 하단에 메뉴가 펼쳐집니다.

추가진입: 동일종목 동일방향으로 주문창이 설정되어 연결됩니다.

청산: 동일종목 반대방향으로 주문창이 설정되어 연결됩니다.

익절/손절: 익손주문 신규 화면으로 연결 됩니다.

#### \*익손주문이란?

당사는 OMS를 통하여 이익실현 또는 손절매 가격을 감시하는 주문을 낼 수 있습니다.

또한 익절과 손절을 동시에 감시하는 OCO주문도 지원합니다.

익손주문의 내역은 서버관리내역 화면에서 확인 및 관리가 가능합니다.

5. 서버관리내역(국) 화면으로 이동합니다.

#### 이체출금

| <                                                                                                    | 이체출금                                               |
|----------------------------------------------------------------------------------------------------|----------------------------------------------------|
| 해외                                                                                                    | 14                                                 |
| 200-02010 TESTO                                                                                           | 12010 V Q 조회 중금                                    |
| 은행코드<br>계좌명                                                                                               | 은행명<br>계좌번호                                        |
| 출금계좌                                                                                                    | 예탁현금                                               |
| 은행이체계좌명                                                                                                   | 인출가능현금 0                                           |
| 은행이체계좌                                                                                                    |                                                    |
| 3 출금액                                                                                                    | 🐼 মঞ্জ                                             |
| 이체결과                                                                                                    | 5                                                  |
| 총출금액                                                                                                    | 예탁현금                                               |
| 인출가능금액                                                                                                    | 출납번호                                               |
| <ul> <li>은행이체출금 가능시간 안내</li> <li>은행이체출금(사전약정계좌 등<br/>- 오전 09:00 ~ 오후 04:00</li> <li>기타 출금 가능시간</li> </ul> | 출금) 가능시간                                           |
| <ul> <li>국민은행 연계카드ATM출금</li> <li>유선출금 · 오전 09:00 ~ 오류</li> </ul>                                          | 가능시간 : 오전 09:00 ~ 오후 04:00<br>8 04:00 (사전악정계좌로 총금) |
| ■ 세로 순미<br>주문 결제                                                                                          | 자산 지정청산 가로 🛃<br>현황 주문(세로) 주문                       |

◆ 이체출금

사전에 등록된 출금계좌로 원화(KRW)를 출금하는 화면 입니다. 출금계좌는 계좌주와 본인 명의의 통장만 등록이 가능 합니다.

- ① 조회: 예탁현금, 인출가능현금을 조회합니다.
- ② 출금계좌: 터치로 출금계좌 선택, 아래에 선택한 출금 계좌의 정보가 표시됩니다.
- ③ 출금액: 출금할 금액을 입력합니다.
- ④ 출금: 출금 버튼을 터치하여, 출금을 실행 합니다. 하단에 이체결과를 표시합니다.

### 환전

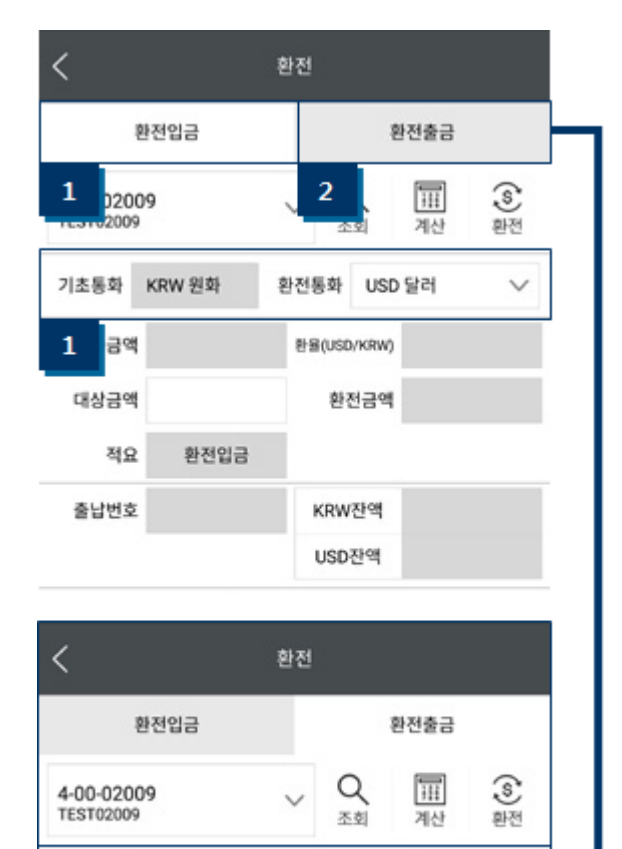

 $\vee$ 

기초통화 USD 달러

2

◆ 이체출금

원화와 외화간의 환전 화면입니다. 외화와 외화간의 환전은 지원하지 않습니다.

#### ▶ 환전입금

원화를 외화로 환전하는 화면입니다. 기초통화는 원화로 고정되어 있으며, 환전통화는 원하는 외화를 선택할 수 있습니다.

#### ▶ 환전출금

외화를 원화로 환전하는 화면입니다. 환전통화는 원화로 고정되어 있으며, 기초통화는 환전할 외화를 선택합니다.

환전 환전입금 환 1 4 5 Q T 4-00-02009 111 TEST02009 환전 조회 계산 KRW 원화 2 기초통화 환전통화 USD 달러  $\sim$ 환전가능금액 환율(USD/KRW) 4 대상금액 환전금액 3 환전입금 적요 5 출납번호 KRW잔액 USD잔액

환전통화 KRW 원화

▶ 환전입금 절차

① 조회: 환전가능금액이 조회 됩니다.

- ② 환전통화: 원화 매도의 대가로 매입할 통화를 선택합니다.
- ③ 대상금액: 환전 할 원화금액을 입력합니다.
- ④ 계산: 계산 버튼을 터치하여, 환전 예상 금액을
   확인할 수 있습니다.
- ⑤ 환전: 환전 버튼을 터치하여, 환전을 실행합니다. 하단에 환전 결과를 표시합니다.

#### 계좌유형변경

| <          | 계좌유형 변경       |
|------------|---------------|
| 4-00-02010 | ✓ Q<br>조煎     |
| 현재 계좌유형 상태 | 지정청산(헤지가능)    |
| 헤지가능 여부    | 헤지가능          |
| 계좌유형 변경    | 일반 (지정청산) (2) |
| 헤지가능 여부    | 718           |
| 유의사항       | 유형변경 신청 3     |

◆ 계좌유형 변경 해외선물 거래계좌의 속성을 관리하는 화면 입니다.

① 조회: 선택 계좌의 현재 속성이 표시됩니다.

- ② 계좌유형과 해지가능 여부를 택합니다.
   (헤지기능은 지정청산계좌에서만 사용 가능합니다.)
- ③ 유형변경 신청: 터치하여 계좌 속성을 변경합니다.

▶ 지정청산

해외선물 거래 시, 미결제약정(포지션)을 평균단가로 표시하지 않고 각 체결 건 별로 분리되어 표시됩니다. 청산 시, 선입선출을 적용하지 않고 특정 미결제약정을 선택하여 청산할 수 있습니다. (해외옵션 거래 불가)

#### ▶ 헤지가능

해외선물 거래 시, 상계 처리하지 않고 매수 미결제약정과 매도 미결제약정을 동시에 보유할 수 있습니다.

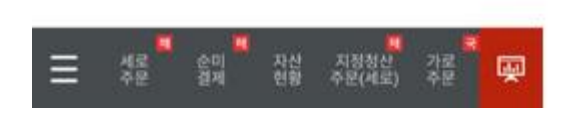

### 환경설정

| <             | 설정메뉴         |
|---------------|--------------|
| 전화주문 번호       | 02-3771-8794 |
| 계좌            | >            |
| 해외 주문착오 방지 설정 | >            |
| 국내 주문착오 방지 설정 | >            |
| 알림            | >            |
| 중복접속관리 허용 🕧   |              |
| 조회전용 자동로그인    |              |
| 공인인증접속 유지     | OFF          |
| 화면 자동꺼짐 방지    | OFF          |
|               |              |
| ➡ 잡삼 현재기      | 관심 종목 해외 💭   |

▶ 계좌

주문, 조회 등에 사용하는 계좌비밀번호를 사전에 입력할 수 있는 화면입니다.

- 해외 및 국내 주문착오 방지설정 주문 시, 정해진 조건에 따라 경고창을 띄우도록 설정할 수 있습니다.
- ▶ 알림 체결, 뉴스 및 3G/4G접속 시 알림을 설정할 수 있습니다.
- ▶ 중복접속관리 2개 이상의 매체에서 접속할 수 있는 설정입니다. 허용 시 개수의 제한 없이 동시에 접속할 수 있습니다.
- ▶ 조회전용 자동로그인 앱을 재기동 할 때, 조회전용으로 자동로그인하고 마지막 종료 시 화면으로 복귀 합니다.

▶ 공인인증접속 유지 앱이 백그라운드로 숨겨진 이후, 다시 사용하더라도 공인인증 로그인 상태를 유지합니다. (공인인증 로그인은 1일간만 유효 합니다.)

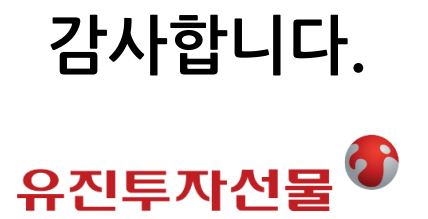